1. Click on the Command Prompt.

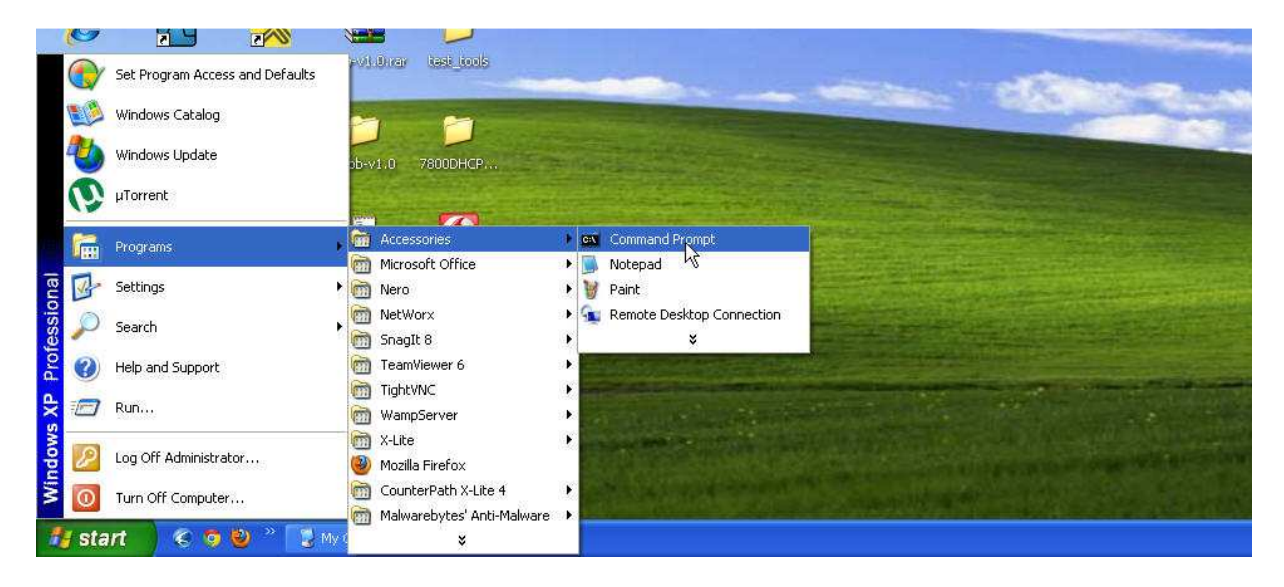

2. In the Command Prompt type 'telnet 192.168.1.254' (see below), then press enter on your keyboard.

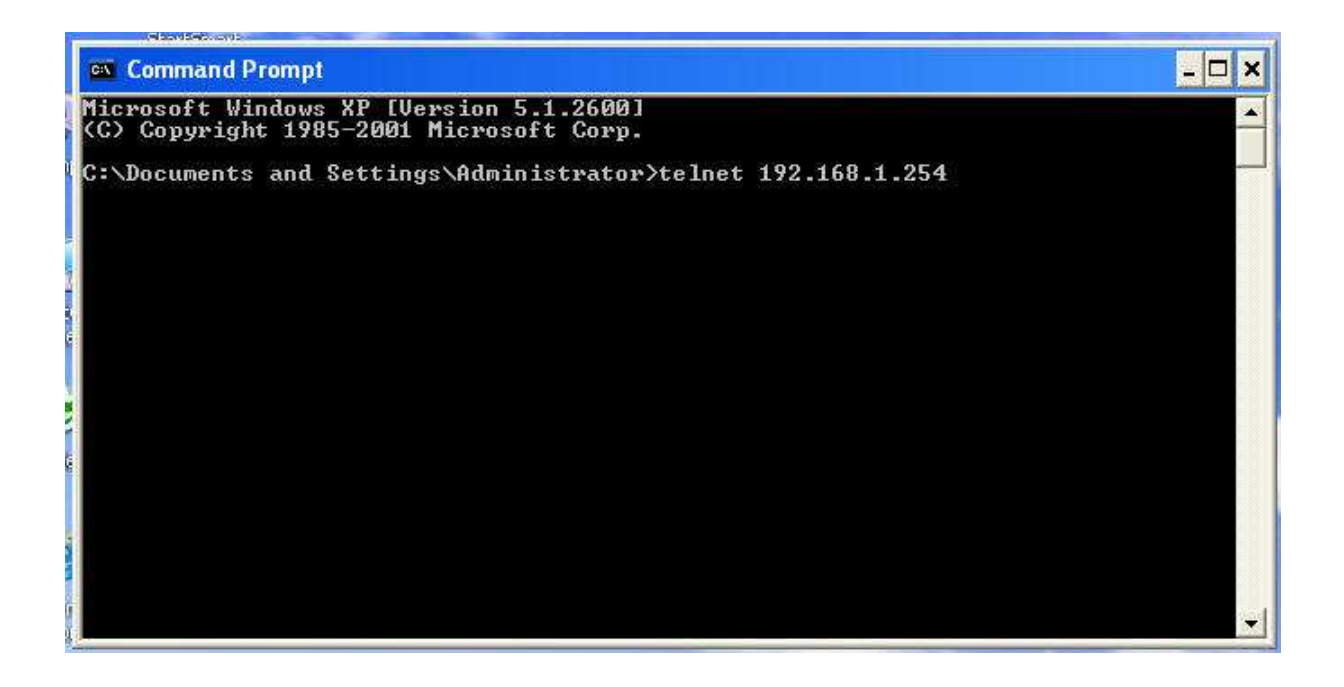

3. Type 'admin' as below, then press enter on your keyboard.

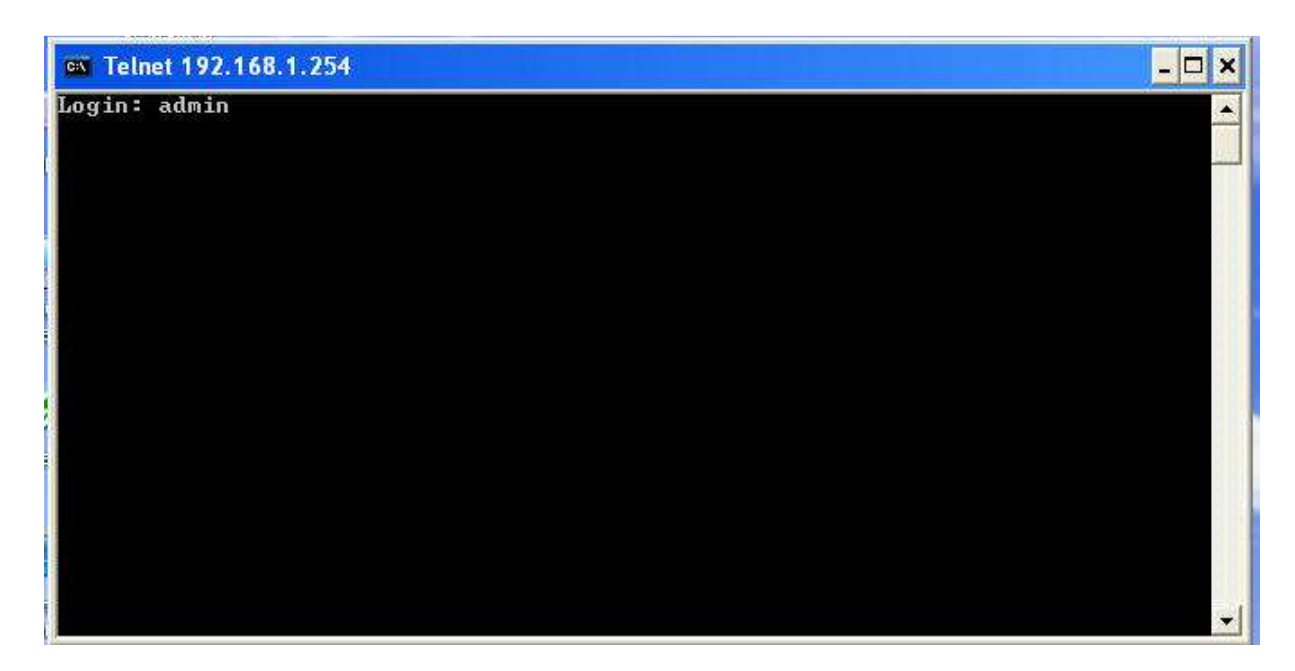

4. Type password 'admin' (note just type you won't see anything), then press enter on your keyboard.

![](_page_1_Picture_3.jpeg)

5. You can enter the command line (see picture below), then press enter on your keyboard.

![](_page_2_Picture_1.jpeg)

6. See the information you required.

![](_page_2_Picture_3.jpeg)